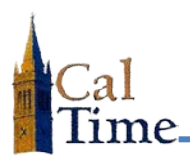

 Using Internet Explorer, Firefox, or Safari, go to the CalTime website (http://caltime. berkeley.edu/access), and click on the WEB ACCESS (HTML) Access Online button.

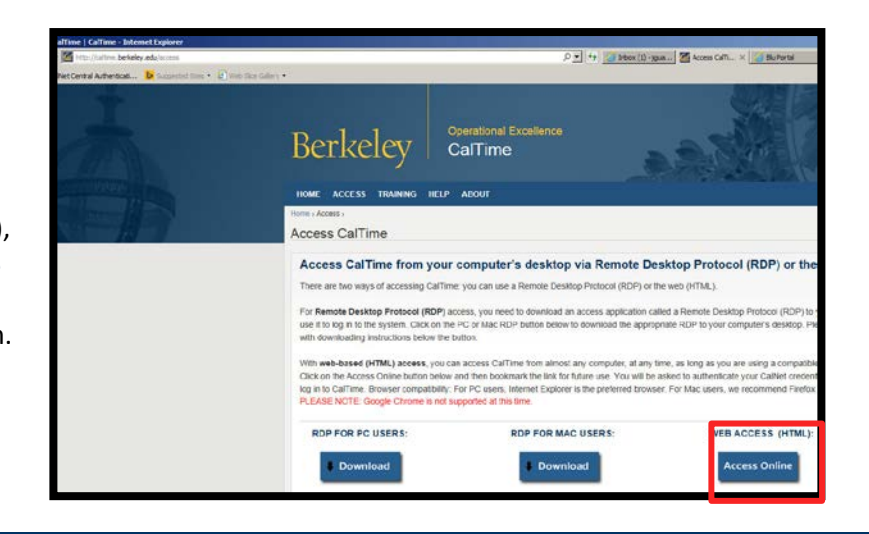

2. Type your CalNet ID in the CalNet ID box and your passphrase in the Passphrase box.

> NOTE: You may have to click through the authenticate again dialog window first.

3. Click the Sign In button.

| CalNet Authentication Service                                        |
|----------------------------------------------------------------------|
| CalNet ID:<br>2<br>Passphrase (Case Sensitive):<br>3<br>Sign in HELP |
|                                                                      |

| You are | logged in. |
|---------|------------|
|---------|------------|

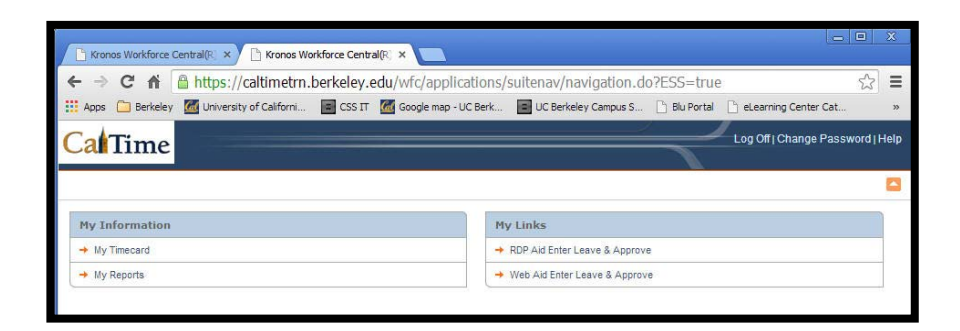

**NOTE:** Your login screen may look different, depending on your role.